# РАБОТА С ТЕКСТАМИ

Для систем на платформе CREDO III переработано создание и редактирование текстов однострочных и многострочных, в том числе в табличной форме.

В Редакторе ведомостей (открывается для предварительного просмотра ведомостей, создаваемых в CREDO) редактирование текста и таблиц выполняется аналогичным образом.

В результате стало проще и удобнее создавать любые тексты, размещать ведомости в формате HTML на планах и чертежах, появилась возможность вставлять файлы HTML с рисунками, создавать гиперссылки на файлы и интернет-страницы.

# ОСНОВНЫЕ ИЗМЕНЕНИЯ

1. Для создания однострочных и многострочных текстов служит одна общая команда Построения/ Текст/ Создать аб.

Отдельные настройки команды отличаются в зависимости от типа текста, который может меняться в одном сеансе работы команды.

Текст, который вводится в одну строку, является однострочным. Количество знаков в строке не ограничивается.

Как только выполняется переход на следующую строку кнопкой *<Enter>* или создается таблица, тип текста меняется на многострочный.

**На заметку** *Создание многострочных текстов в Редакторе символов не предусмотрено. Поэтому кнопка <Enter> при работе в этом редакторе не переводит курсор на новую строку.* 

2. Перемещение, поворот, изгиб по сплайну для однострочного текста, а также перемещение, поворот и изменение ширины для многострочного текста выполняется через управляющие точки.

**На заметку** Управляющие точки были и ранее, но теперь их количество скорректировали до необходимого минимума. Действия с этими точками стали интуитивно понятны.

3. Параметры редактирования текстов ничем не отличаются от параметров их создания.

**ВНИМАНИЕ !** Следует помнить, что выбрав несколько различных по типам и содержанию текстов и введя новый текст, мы получим одинаковое содержание и тип для всех текстов выбранной группы.

Выбор текстов для редактирования выполняется в универсальном режиме выбора элементов. Это значит, что используя только переключение курсора, можно выбрать одиночный текст (курсор Выбор текста ) или создать контур любой конфигурации для выбора группы текстов (курсор

Выбор текста (курсор) или создать контур любой конфигурации для выбора группы текстов (курсор) Указание точки

<u>Смотри также</u> Универсальный режим выбора элементов описан в документе «Редактирование элементов».

5. После выбора команды создания и указания точки вставки текста (или команды редактирования и выбора текста) на экране появляется панель **Форматирование текста** (рис. 1).

Автоматическая загрузка панели избавляет от лишних действий по принудительному вызову окна для ввода и форматирования текстов.

Панель является паркуемой, т.е. ее можно произвольно переместить и установить в любом месте рабочего окна. Положение панели сохраняется между сеансами работы системы.

6. В одном сеансе работы с текстами панель **Форматирование текста** можно закрывать – кнопка на строке заголовка панели (рис. 1) – и открывать повторно при помощи кнопки .... в поле параметра *Открыть диалог «Форматирование текста»* (рис. 2).

| diamon   |                                   |          |       |          |       |   |   |      |        |         |           |    |     |    |      | ~      |
|----------|-----------------------------------|----------|-------|----------|-------|---|---|------|--------|---------|-----------|----|-----|----|------|--------|
| Форма    | Форматирование текста             |          |       |          |       |   |   |      |        |         |           |    |     |    |      |        |
| Файл     | Файл Правка Формат Таблица Список |          |       |          |       |   |   |      |        |         |           |    |     |    |      |        |
| <b>N</b> | C                                 | ¥        | Ē     | <b>C</b> | ×     | € | Q | ∥ ≣  | ≣      |         |           | ▶≣ | Æ   | ײ  | ×2   | ω      |
| Ж        | K                                 | <u>प</u> | Times | New R    | loman |   | - | 18 💌 | ]Разме | р А, мм | 4.5       |    | А • | a₽ | •    |        |
|          |                                   |          |       | ⊔_⊔<br>∄ | ₽*    | Ψ |   |      | £      |         | $\square$ |    |     |    |      |        |
| T        | екст                              |          |       |          |       |   |   |      |        |         |           |    |     |    |      | ▲<br>▼ |
|          |                                   |          |       |          |       |   |   |      |        |         |           |    |     |    | Прим | иенить |

Рис. 1. Паркуемая панель форматирования текста

| Параметры                              | ₽×           |
|----------------------------------------|--------------|
| i ✓ 🎖 ⊨ +⊕ 🔶 🗞, 🗞 🗄 🧪                  | ×            |
| Выбор по фильтру                       | Все тексты   |
| ⊳ Общие                                |              |
| <i>а</i> Формат                        |              |
| Открыть диалог «Форматирование текста» |              |
| ⊳ Шрифт                                | Times New Ro |
| Интервал между буквами, %              | 0            |
| Поле левое, мм                         | 0,00         |
| Поле правое, мм                        | 0,00         |
| Поле верхнее, мм                       | 0,00         |
| Поле нижнее, мм                        | 0,00         |
| ⊳Вид                                   |              |

Рис. 2. Окно параметров для работы с текстами

7. Улучшено качество передачи табличных данных, которые копируются и вставляются в многострочный текст. Это могут быть различные ведомости в формате HTML. Теперь поддерживается стиль и толщина линий, которыми выполнены границы ячеек при создании шаблона ведомости.

**На заметку** При отрисовке изображения на экране могут быть не видны границы отдельных ячеек или всей таблицы. Но это только особенности отрисовки, которые никак не сказываются на качестве чертежа и печати.

- Расширены возможности форматирования текстов: добавлен выбор цвета заливки текста, масштаб отображения на панели, для многострочного текста – вертикальное выравнивание строк, для таблиц – прорисовка границ в случае, когда они не заданы, выбор и настройка границ таблицы и отдельных ячеек, расстояние между ячейками и др.
- 9. Добавлена возможность редактирования текстов через диалоговое окно **Код html**, которое вызывается при помощи команды **Файл/Просмотр html**.
- 10. Добавлена возможность создавать гиперссылки на файлы и интернет-страницы. Для этого служит команда **Формат/Вставить гиперссылку** (рис. 3).

### Дополнительные сведения

| Форматирование текста             |    |                      |        |                                  |  |  |  |  |  |  |  |
|-----------------------------------|----|----------------------|--------|----------------------------------|--|--|--|--|--|--|--|
| Файл Правка Формат Таблица Список |    |                      |        |                                  |  |  |  |  |  |  |  |
| N ∩ X ₪                           | ⊧≣ | Увеличить отступ     |        | i <≣   x² ×₂   ω ∰               |  |  |  |  |  |  |  |
| жкч                               | 1  | Уменьшить отступ     |        | 1.3.0 A ▼ a/ ▼                   |  |  |  |  |  |  |  |
|                                   | ж  | Жирный               | Ctrl+B |                                  |  |  |  |  |  |  |  |
|                                   | K  | Курсив               | Ctrl+I |                                  |  |  |  |  |  |  |  |
|                                   | Ч  | Подчёркнутый         | Ctrl+U | Новости компании<br>КРЕЛО-ЛИАЛОГ |  |  |  |  |  |  |  |
|                                   | ײ  | Верхний индекс       |        |                                  |  |  |  |  |  |  |  |
|                                   | ×z | Нижний индекс        |        | http://credo.credo-dialogue      |  |  |  |  |  |  |  |
|                                   |    | По левому краю       |        |                                  |  |  |  |  |  |  |  |
|                                   | ≣  | По центру            |        |                                  |  |  |  |  |  |  |  |
|                                   | ≣  | По правому краю      |        |                                  |  |  |  |  |  |  |  |
|                                   |    | По ширине            |        |                                  |  |  |  |  |  |  |  |
|                                   | ω  | Вставить символ      |        | Применить                        |  |  |  |  |  |  |  |
|                                   | ł  | Вставить гиперссылку |        |                                  |  |  |  |  |  |  |  |

Рис. 3. Команда создания гиперссылки

Далее остановимся подробнее на параметрах создания текстов и покажем цепочки действий на конкретных примерах создания и редактирования текстов различного типа.

## СОЗДАНИЕ ТЕКСТОВ

Создание любого текста выполняется интерактивно. Сразу после вызова команды **Текст/Создать** абі, необходимо определить точку привязки будущего текста в графическом окне плана, чертежа или продольного профиля: указанием произвольной точки, захватом существующей точки или линии.

После этого откроется панель **Форматирование текста** (рис. 1). Зачастую она может экранировать то место плана, где должен располагаться текст. Поэтому вначале следует переместить панель, подобрав для нее оптимальное расположение и размер.

Для создания текстов панель должна быть открыта, поскольку тексты вводятся только в ее окне и никак иначе.

На заметку Тексты создаются обычным набором с клавиатуры или вставкой созданных ранее и скопированных текстов, таблиц, рисунков.

Нажатием кнопки **Применить** на панели **Форматирование текста** (рис. 1) выполняется обновление данных в окне системы.

Нажатие кнопки **Применить построение** *F12>* на локальной панели инструментов приводит к применению созданного текста.

При выборе новой точки привязки текста происходит автоприменение созданного ранее текста.

Форматирование текста, общие настройки его положения в рабочем окне, параметры выноски и рамки сохраняются за слоем, в котором создавался текст.

Текст первоначально располагается параллельно осям системы координат (основной системы или активной дополнительной системы – это может быть *Строительная* и *Дополнительная* СК).

#### УПРАВЛЯЮЩИЕ ТОЧКИ

На всем протяжении работы с текстом на создаваемом или редактируемом тексте в рабочем окне системы подсвечиваются управляющие точки.

Их количество и функциональность меняется в зависимости от типа текста: однострочный без выноски, однострочный на выноске (рис. 4) и многострочный (рис. 5).

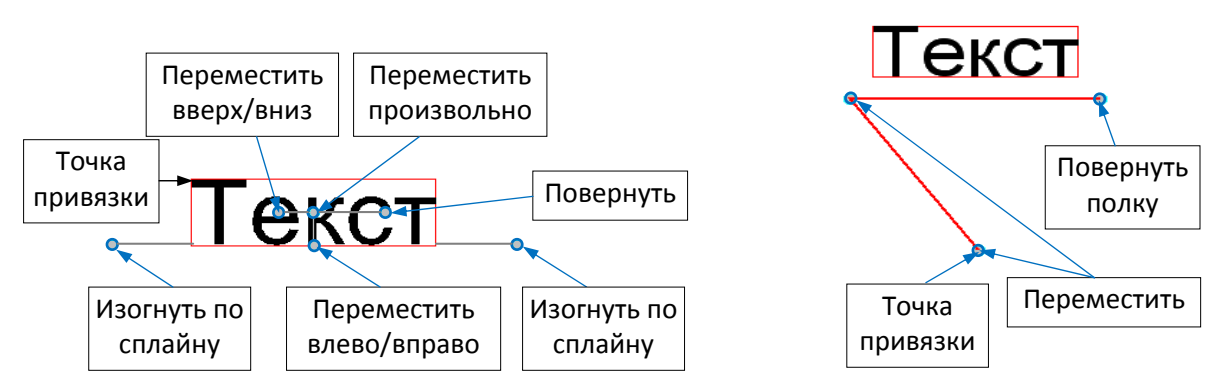

Рис. 4. Точка привязки и управляющие точки для однострочного текста без выноски (слева) и с выноской (справа)

Управляющие точки для однострочного текста без выноски позволяют:

- перемещать текст параллельно осям активной системы координат вверх или вниз, влево или вправо;
- перемещать текст произвольно;
- поворачивать текст;
- изгибать текст по сплайну. За это отвечают две точки, при их перемещении одновременно меняется уклон и кривизна векторов, на которых находятся точки (рис. 4, слева).

**На заметку** Как только курсор будет наведен на одну их управляющих точек, появится подсказка, какой вид редактирования текста может выполняться с помощью этой точки (содержание подсказок см. рис. 4).

<u>Текст на выноске</u> управляется тремя точками (рис. 4, справа).

- Точка привязки при ее перемещении текст с выноской перемещается без изменения угла и размера выноски, т.е. устанавливается новая точка привязки.
- Точка в начале полки при ее перемещении текст с выноской может перемещаться вертикально, под углами, кратными 45°, и произвольно. Настройка вида перемещения выполняется в окне параметров в строке **Перемещение в интерактиве** (группа параметров Выноска). При этом точка привязки остается неизменной.
- Точка в конце полки при ее перемещении поворачивается текст с полкой вокруг точки в начале полки.

С <u>многострочным текстом</u> работают точки, управляющие положением текстов и таблиц (переместить и повернуть) и точка, при помощи которой меняется ширина текста (рис. 5).

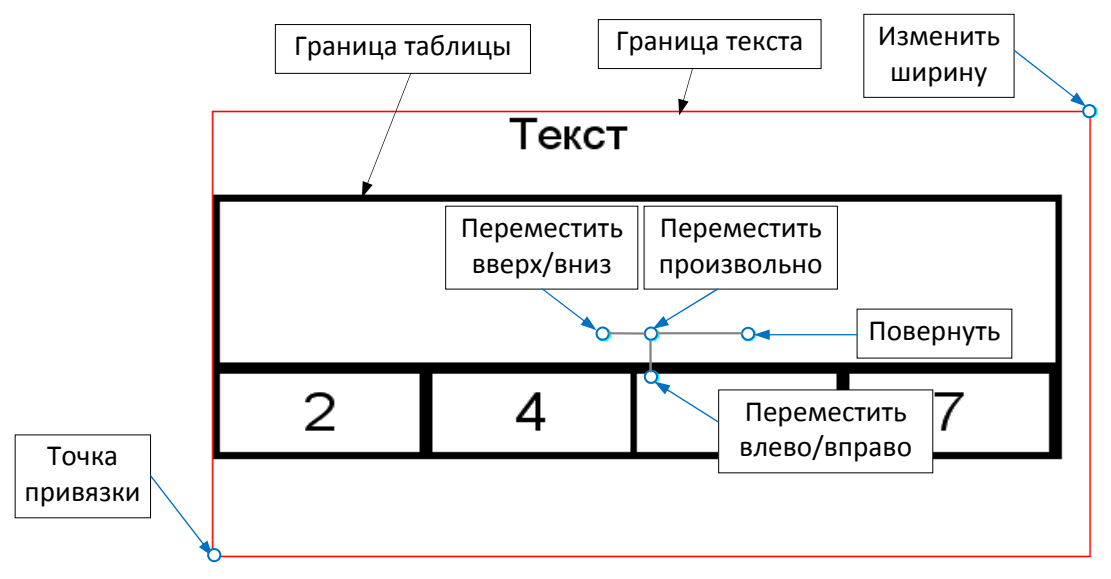

Рис. 5. Точка привязки и управляющие точки для многострочного текста

Последняя точка может понадобиться при создании таблиц, чтобы контролировать полноценное размещение данных в границах текстов.

#### ГРАНИЦА ТЕКСТА

Граница текста обозначается в рабочем окне красной линией по периметру текста на время работы с ним (рис. 4,5).

На заметку При наличии выноски граница текста включает и ее. Это важно помнить при выборе текстов контуром.

Размеры текста (ширина и высота) рассчитываются автоматически в зависимости от его формата и параметров таблиц. При необходимости их редактирование выполняется в окне параметров (строки Ширина текста и Высота текста) и, как сказано выше, – управляющей точкой для изменения ширины (рис. 5).

**На заметку** Если мы изменили ширину и высоту текста, а затем нажали кнопку **Применить** на панели **Форматирование текста** (рис. 1), то граница текста возвращается к исходным, автоматически рассчитанным, размерам.

Отредактированная граница текста сохраняется после применения построения *<F12>* 

Текст может помещаться в рамку. Для этого в окне параметров (группа параметров Вид) следует выбрать условие **Рамка –** Да и задать настройки типа, толщины и цвета линии для отрисовки рамки.

Положение точки привязки текста может меняться в зависимости от настройки в окне параметров: быть в центре текста или на его границе (все варианты настройки, кроме *По центру* (рис. 6)).

От положения точки привязки зависит поведение текста при его сжатии или растяжении: сжатие происходит по направлению <u>к точке привяз-</u> <u>ки</u>, а растяжение – <u>от точки привязки</u>. Например, если точка привязка расположена *по центру*, то однострочный текст сжимается или расширяется влево и вправо, а многострочный – вверх, вниз, влево и вправо относительно центра (рис. 7).

Как сказано выше, границы текстов определяются автоматически согласно заданным параметрам шрифтов и таблиц. При необходимости текст можно растянуть или сжать. Для этого служат параметры:

- коэффициент растяжения многострочного текста. При его положительных значениях строки будут растягиваться, а при отрицательных сжиматься. При этом параметры ширина текста и высота текста автоматически пересчитываются.
- интервал между буквами однострочного текста. Увеличивается (положительные значения) или уменьшается (отрицательные значения) только длина строки за счет изменения интервалов между буквами.

Некоторые возможности работы с текстами покажем на конкретных примерах.

#### ТОЧКА ПРИВЯЗКИ

| – Общие                  |                                                                     |  |  |  |
|--------------------------|---------------------------------------------------------------------|--|--|--|
| Тип текста               | Многострочный текст                                                 |  |  |  |
| Хранится в слое          | съемка                                                              |  |  |  |
| Положение точки привязки | Слева вверху 📃 💌                                                    |  |  |  |
| Х точки привязки, м      | Слева вверху                                                        |  |  |  |
| Y точки привязки, м      | По центру вверху<br>Справа вверху<br>Слева по середине<br>По центру |  |  |  |
| Аг поворота, град.       |                                                                     |  |  |  |
| • Формат                 |                                                                     |  |  |  |
| <ul> <li>вид</li> </ul>  | Справа по середине                                                  |  |  |  |
|                          | Слева внизу                                                         |  |  |  |
|                          | По центру внизу                                                     |  |  |  |
|                          | Справа внизу                                                        |  |  |  |

Рис. 6. Варианты положения точки привязки

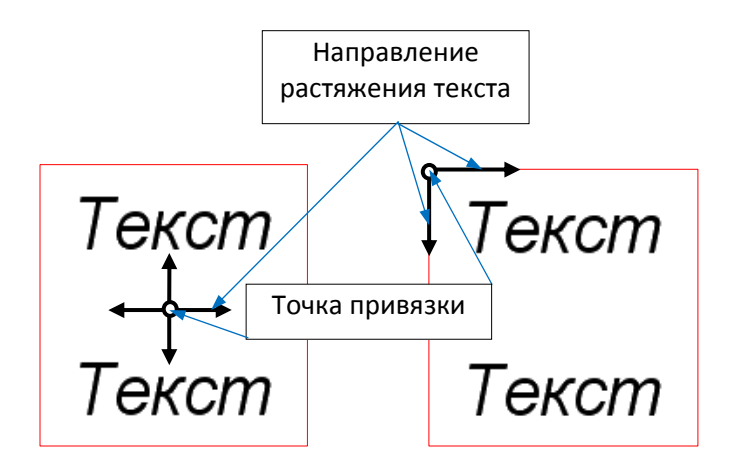

Рис. 7. Растяжение многострочного текста: слева точка привязки по центру, справа – слева вверху

# ПРИМЕРЫ РАБОТЫ С ТЕКСТАМИ

Пример 1. Создадим в виде однострочных текстов подписи переходно-скоростных полос на плане дороги.

### Последовательность действий

- Выбрать команду Построения/ Текст/ Создать.
- Захватить точку начала отгона ПСП.
   В этой точке будет располагаться точка привязки текста.
- Ввести текст в окне панели Форматирование текста.
- Используя команды, расположенные на этой же панели, определить формат текста. При помощи кнопки Применить все изменения текста отображаются в рабочем окне (рис. 8).

Поскольку текст расположен на одной строке, тип текста однострочный. Ряд настроек для него выполняется в окне параметров.

- В строке **Ориентация** установить настройку **По нормали** (рис. 9).
- Указать ось разделительной полосы или другую графическую маску, параллельную оси. По нормали к указанной линии будет располагаться созданный текст.
- В строке Текст на выноске установить значение Да. В результате откроется группа параметров выноски.
- Захватить точку привязки выноски (рис. 4, справа), переместить текст и захватить точку начала отгона.
- Используя настройки группы Выноска (рис.
   9), поместить текст на нужном удалении от земполотна дороги.
- Выбрать точку привязки для следующей подписи – Начало ПСП ПК ... (рис. 10).
- При создании подписей ПСП слева от оси для параметра Положение по отношению к касательной выбрать значение Обратно.

Результат создания подписей показан на рис. 10.

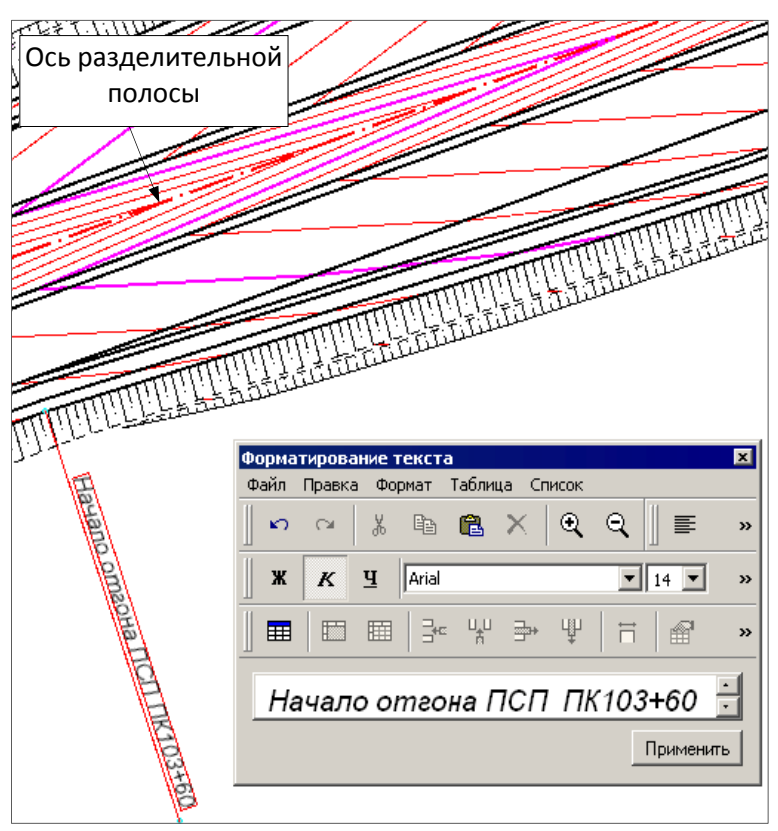

Рис. 8. Привязка, ввод и форматирование текста

| Вид                                  |               |
|--------------------------------------|---------------|
| Траектория                           | По прямой     |
| Ориентация                           | По нормали    |
| Положение по отношению к касательной | Прямо         |
| Фон                                  | 🔀 Нет заливки |
| Рамка                                | Нет           |
| Текст на выноске                     | Да            |
| Выноска                              |               |
| Длина выноски, мм                    | 0,00          |
| Толщина линии, мм                    | 0,1           |
| Цвет линии                           | 000000        |
| Отображать полку                     | Да            |
| Вертикальное положение               | Над линией    |
| Выступ полки до текста, мм           | 15,00         |
| Выступ полки после текста, мм        | 2,00          |
| Отступ текста от полки, мм           | 1,00          |

Рис. 9. Параметры общего вида текста, выноски и полки

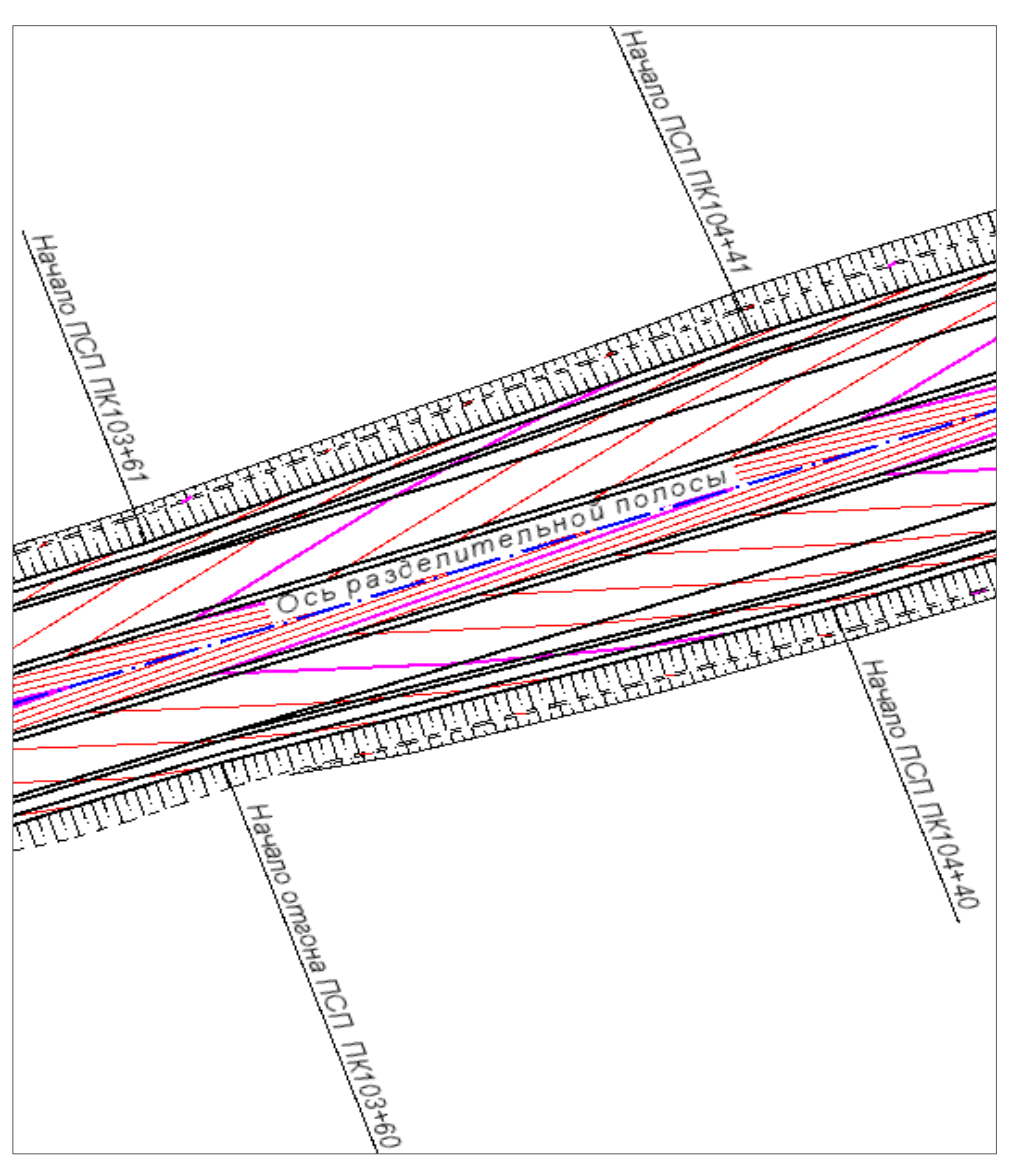

Рис. 10. Результат использования однострочного текста

**Пример 2**. Размещение на планах или чертежах различных ведомостей покажем на примере ведомости углов поворота для трассы АД.

Ведомость, открытую при создании в редакторе ведомостей для предварительного просмотра, можно откорректировать в самом редакторе, затем сохранить в отдельном файле HTML или отправить на печать. Мы же перенесем ведомость на план участка дороги и покажем на ней возможности работы с таблицами в составе многострочного текста.

### Последовательность действий

- Выбрать команду Построения/Текст/Создать и указать точку вставки ведомости.
- Выделить все данные ведомости < Ctrl+A > и скопировать их < Ctrl+C >.
- В окне панели **Форматирование текста** указать место вставки ведомости и нажать клавиши <*Ctrl+V*>.
- Нажать на панели кнопку Применить ведомость отобразиться в рабочем окне (рис. 11).

**На заметку** Хотя некоторые границы ведомости не видны на плане и в окне панели (рис. 11), не стоит обращать внимание на издержки отрисовки, – все границы передаются корректно, с соблюдением заданных толщин и типов линий.

Если границы таблиц или отдельных ячеек не создавались, но мы хотим их видеть, можно использовать

настройку Правка/Прорисовка границ 🕮

| Ведомость услов поворота, прямых и кривых |                                            |                                                                                |              |           |      |       |           |        |               |                 |                |
|-------------------------------------------|--------------------------------------------|--------------------------------------------------------------------------------|--------------|-----------|------|-------|-----------|--------|---------------|-----------------|----------------|
| <u> </u>                                  | VГЛЫ                                       |                                                                                | кривые       |           |      |       |           |        | прямые        |                 |                |
|                                           |                                            |                                                                                | бэта 1       | A 1       | L1   | Τ1    | нач.закр. | нач.КК |               |                 | -              |
|                                           | положен.                                   | угол<br>Повор                                                                  | град.        | м         | м    | м     | ПК+       | ПК+    | прямая        | расст.<br>межлу | лирекц.        |
|                                           | вершины                                    | повор.                                                                         | альф.КК      | R         | LKK  | D     | Lзакр.    | Б      |               | меледу          | Hubourd.       |
| Точка                                     | угла                                       | +право<br>-лево.                                                               | град.        | м         | м    | м     | м         | м      | вставка,<br>м | верш.<br>vглов. | угол,<br>град. |
|                                           | ПК+                                        | град.                                                                          | бэта 2       | A 2       | L2   | Т2    | кон.закр. | кон.КК |               | м               |                |
|                                           |                                            |                                                                                | град.        | м         | М    | м     | ПК+       | ПК+    |               |                 |                |
|                                           | Форматирование текста                      |                                                                                |              |           |      |       |           |        |               |                 |                |
| нт                                        | 0+00 <sup>ΦαΫ</sup>                        | іл Правка (                                                                    | Формат Табли | ица Сп    | исок | [     |           |        |               |                 |                |
|                                           | ·    •                                     | 0 04 }                                                                         | ; 🖻 🛍        | $\times$  | •    | २ 🏢   | E ≣ 3     |        | ▶≣ ⊣≣         | ײ               | ×₂ω            |
| 1                                         |                                            | 0.172 <b>Ж. К. Ц.</b> Агіаl <b>.</b> 12 <b>.</b> Размер А, мм. 3.0 А. ▼ а Ø. ▼ |              |           |      |       |           |        |               |                 |                |
| '                                         |                                            |                                                                                | ≣   3•• ₩    | ' <b></b> | Ψ    | Ħ   I | 🗑 💣   I   |        |               |                 |                |
| кт                                        | Ведомость углов поворота, прямых и кривых. |                                                                                |              |           |      |       |           |        |               |                 |                |
|                                           |                                            |                                                                                |              |           |      |       |           |        |               |                 |                |
|                                           | Применить                                  |                                                                                |              |           |      |       |           |        |               |                 |                |

Рис. 11. Вставка ведомости на план

Большинство команд для работы с таблицами (меню **Таблица**) нам знакомы по предыдущим версиям CREDO или по файлам в формате HTML. Остановимся подробнее только на отдельных настройках, работа с которыми добавлена сравнительно недавно.

Команда Параметры ячеек позволяет создавать границы, выбирая стиль, цвет и толщину линий. Чтобы убрать границы, предусмотрено значение Не создавать (рис. 12).

| 縃 Параметры яче             | ек                                                                                        |                                                            | ×                                                                                                    |
|-----------------------------|-------------------------------------------------------------------------------------------|------------------------------------------------------------|----------------------------------------------------------------------------------------------------|
| Границы Отс<br>Тип<br>Ш Все | гуп до текста V Цвет фона<br>Певая граница<br>Стиль<br>Правая граница<br>Стиль            | Применить к:<br>С Таблице<br>С Ячейкам<br>С Чётным строкам |                                                                                                    |
| Рамка                       | <ul> <li>Верхняя граница</li> <li>Стиль</li> <li>Нижняя граница</li> <li>Стиль</li> </ul> | Не создавать<br>Не создавать<br>У                          | <ul> <li>Нечетным строкам</li> <li>Чётным столбцам</li> <li>Нечётным столбцам</li> <li>ОК</li> <li>Отмена</li> </ul> |

Рис. 12. Диалог Параметры ячеек

Используя настройки в поле **Применить** к, можно менять стили границ для выделенных в таблице ячеек (настройка **Ячейкам**), четных и нечетных строк, четных и нечетных столбцов, а также для всей таблицы (настройка **Таблице**) (рис. 12).

Тип границ, выбранный в поле **Тип** (рис. 12), регулирует применение настроек границ только по периметру выделенных ячеек и таблицы (**Pamka**) или для всех границ (**Bce**).

Для закладок **Отступ до текста** (здесь можно изменять расстояния от границ до текста слева, справа, снизу и сверху, т.е. варьировать размер ячеек и всей таблицы) и **Цвет фона** ячеек также доступны настройки в поле **Применить** к.

**На заметку** При создании таблицы первоначальный размер ячейки (команда **Таблица/Создать** может задаваться пользователем. Затем, при вводе текста в ячейку, размер может пересчитываться автоматически в зависимости от формата шрифта и значений отступов.

Ширину отдельных столбцов можно менять при помощи команды Изменить ширину столбца . Если при этом настройка Зафиксировать ширину таблицы <u>отключена</u>, то система пытается сохранить первоначальную ширину тех столбцов, которые не редактировались.

Выделить текст одновременно в нескольких ячейках, например, для удаления или копирования, можно, указав начало и конец нужного фрагмента и удерживая при этом клавишу *Shift>*.

Для добавления или удаления строк и столбцов достаточно просто установить курсор в любом месте любой ячейки, без выделения всей строки или всего столбца, и нажать соответствующую кнопку (рис. 11).

Пример 3. Редактирование отдельной ячейки покажем на названии ведомости.

### Последовательность действий

- Выделить название ведомости и активизировать команду Параметры ячеек
- В настройках диалога Параметры ячеек на закладке Границы указать для каждой из границ Стиль Не создавать (рис. 12).
- На закладке Отступ до текста установить отступы сверху и снизу по 2 мм.
- Нажать кнопку ОК.
- Для названия ведомости задать другой стиль, размер шрифта, настройку Жирный.
- Нажать кнопку Применить построение

# УДАЛЕНИЕ ТЕКСТОВ

Выбор текстов для удаления (команда главного меню **Построения/Текст/Удалить**) выполняется в универсальном режиме выбора элементов. Сразу после выбора происходит удаление текстов без использования каких-либо дополнительных кнопок и сообщений.